# CallManager 11.x による Cisco IP Phone の短縮 ダイヤルボタンの設定

### 内容

 概要

 前提条件

 要件

 使用するコンポーネント

 背景説明

 設定

 Cisco CallManager サーバ管理者として

 エクステンションモビリティによる短縮ダイヤル

 トラブルシュート

 確認

 関連情報

### 概要

このドキュメントでは、Cisco CallManager で Cisco IP Phone の短縮ダイヤル ボタンを設定する 手順について説明します。

### 前提条件

#### 要件

ユーザを作成し、デバイスをユーザに関連付ける方法を理解しておくことをお勧めします。

電話機で短縮ダイヤルボタンを設定する前に、短縮ダイヤルボタンをサポートするように電話ボ タンテンプレートが設定されていることを確認する必要があります。Cisco 7970/7960/7940/7910 IP Phoneでは、デフォルトでスピードダイヤルを設定できます。

詳細は、『<u>Cisco CallManagerでのユーザ、電話機、およびアソシエーションの作成』を</u>参照して ください。

#### 使用するコンポーネント

このドキュメントの情報は、次のソフトウェアとハードウェアのバージョンに基づいています。

- Cisco CallManager 10.5、11.x
- Cisco IP Phone 7962

**注**:このドキュメントは、Cisco CallManagerの他のバージョンやIP電話の他のモデルにも 使用できます。 このドキュメントの情報は、特定のラボ環境にあるデバイスに基づいて作成されました。このド キュメントで使用するすべてのデバイスは、初期(デフォルト)設定の状態から起動しています 。対象のネットワークが実稼働中である場合には、どのようなコマンドについても、その潜在的 な影響について確実に理解しておく必要があります。

### 背景説明

Cisco IP Phone には、押されたときに番号をダイヤルするようにプログラムできるボタンが付い ています。たとえば、Cisco 7962 IP Phoneのデフォルトテンプレートには4つの短縮ダイヤルボ タンがあります。これらのボタンは、IP Phone に関連付けられたユーザまたは CallManager サ ーバ管理者によって設定できます。

### 設定

#### Cisco CallManager サーバ管理者として

Cisco CallManagerサーバの管理者は、次の手順で任意のユーザの短縮ダイヤルボタンを変更できます。

注:設定可能なスピードダイヤルの最大数は、7962では4個、7940では1個です。これは、 これらの電話機でサポートされている機能です。これらの設定を超えることはできません。

1. Cisco Unified CM AdministrationからCallManagerにログインします。

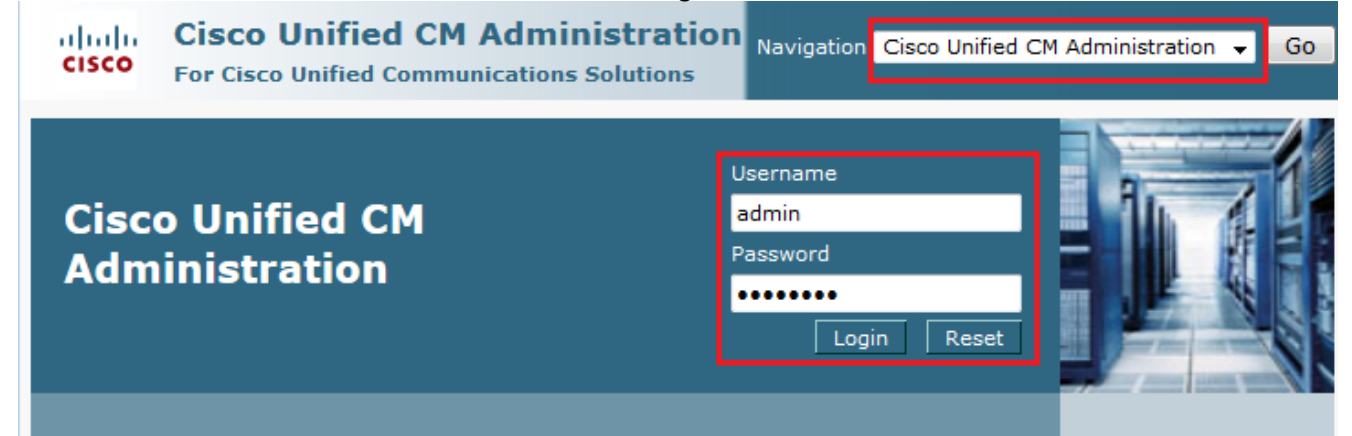

2. [Device] > [Phone] を選択します。

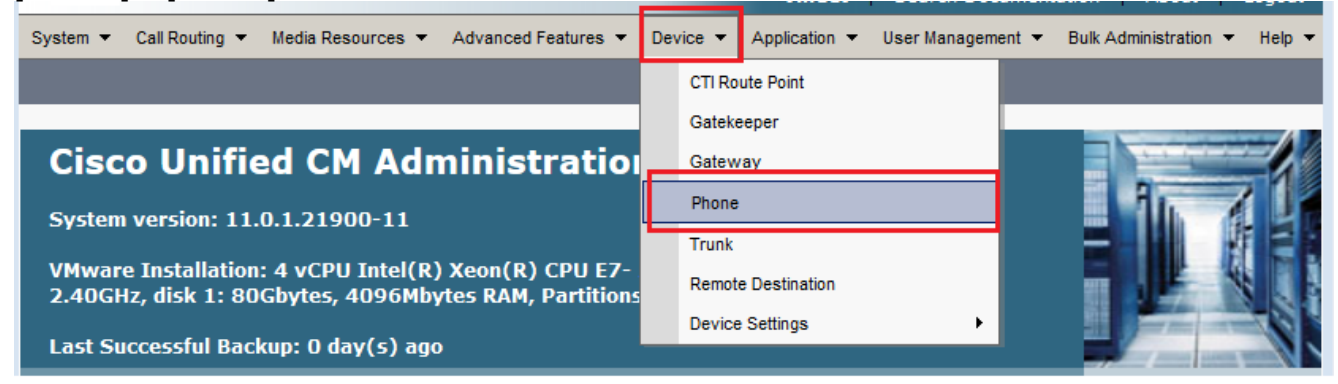

3. 設定する電話機の検索文字列(オプション)を入力し、[検索]をクリックします。

| System 👻 Call Rou | ting 👻 Media Resources 💌 | Advanced Features 🔻      | Device ▼ Application ▼ User Management ▼ Bulk Administration ▼ Help        |
|-------------------|--------------------------|--------------------------|----------------------------------------------------------------------------|
| Find and List Phe | ones                     |                          | Related Links: Actively Logged In Device Report 👻 Go                       |
| Add New           |                          |                          |                                                                            |
| Phone             |                          |                          |                                                                            |
| Find Phone where  | Device Name              | ▼ begins with            | ▼ SEPDC7B94F8C4BB Find Clear Filter ⊕ □ Select item or enter search text ▼ |
|                   | No active                | query. Please enter your | r search criteria using the options above.                                 |

### 4. 電話機の[Device Name]をクリックします。

| Pho  | one (1-1)   | of 1)                  |             |                |                         |                                | Rows pe       | er Page | 50 👻          |
|------|-------------|------------------------|-------------|----------------|-------------------------|--------------------------------|---------------|---------|---------------|
| Find | Phone where | Device Name            | •           | begins with    | ✓ SEPDC7E<br>Select ite | 894F8C4BB Find                 | Clear Filter  | 4       |               |
|      |             | Device Name(Line)<br>▲ | Description | Device<br>Pool | Device<br>Protocol      | Status                         | IPv4 Address  | Сору    | Super<br>Copy |
|      | ()<br>7962  | SEPDC7B94F8C4BB        | Auto 5017   | <u>Default</u> | SCCP                    | Registered with 10.106.123.123 | 10.106.123.85 | ß       | r             |
| Ac   | d New Se    | elect All Clear All    | Delete Sele | ected Res      | et Selected             | Apply Config to Select         | ed            |         |               |

### 5. 電話機の**左側のパネルで**[Add a new SD]をクリックします。

| Phone Configuration                                                              | Related Links: Back To Find/List Go                                                                                                    |
|----------------------------------------------------------------------------------|----------------------------------------------------------------------------------------------------|
| 🔚 Save 🗙 Delete 🗋 Copy 資 Reset 🧷 Apply                                           | y Config 🖧 Add New                                                                                                    |
| Status<br>Status: Ready                                                          |                                                                                                    |
| Association<br>Modify Button Items<br>1 ems Line [1] - 5017 (no partition)       | Phone Type<br>Product Type: Cisco 7962<br>Device Protocol: SCCP                                                                                                    |
| 2 Engline [2] - Add a new DN<br>3 Control Add a new SD<br>4 Control Add a new SD | Real-time Device Status         Registration:       Registered with Cisco Unified Communications Manager 10.106.123.123         IPv4 Address:       10.106.123.85         Active Load ID:       SCCP42.9-4-2SR1-1S |
| 5     Compared Add a new SD       6     Compared Add a new SD                    | Download Status: Unknown Device Information                                                                                                    |
| 7     Comparison       8     Add a new SD                                        | Image: Device is Active       Image: Device is trusted                                                                                                    |

注:すでにスピードダイヤルを設定している場合は、その番号が表示されます。これを編集 するには、番号をクリックします。

|                                                                                                    | Related Links: Back To Find/List                                                                                                    |
|----------------------------------------------------------------------------------------------------|----------------------------------------------------------------------------------------------------|
| 🔚 Save 🗶 Delete 🗋 Copy 資 Reset                                                                                                    | t 🧷 Apply Config 🖧 Add New                                                                                                    |
| Status                                                                                                    |                                                                                                    |
| i Status: Ready                                                                                                    |                                                                                                    |
| Association                                                                                                    | Phone Type                                                                                                    |
| Modify Button Items                                                                                                    | Product Type: Cisco 7962<br>Device Protocol: SCCP                                                                                                    |
| 1 <u>environi Line [1] - 5017 (no partition)</u>                                                                                                    | Real-time Device Status                                                                                                    |
| 2 Cm 111                                                                                                    | Registration: Registered with Cisco Unified Communications Manager 10.106.123.12                                                                                                    |
| 4 Can Add a new SD                                                                                                    | IPv4 Address:         10.106.123.85           Active Load ID:         SCCP42.9-4-2SR1-1S                                                                                                    |
| 5 Can Add a new SD                                                                                                    | Download Status: Unknown                                                                                                    |
| 6 Carl Add a new SD                                                                                                    | Device Information                                                                                                    |
| Unassigned Associated Items                                                                                                    | s Device is Active                                                                                                    |
| ップアップウィンドウズ「                                                                                                    | フピードダイセル番号(Speed Dial Number)]と[表示テキスト                                                                                                    |
| シアプラフラインドラで[<br>Display Text)]を設定します                                                                                                    |                                                                                                    |
|                                                                                                    |                                                                                                    |
| Speed Dial Configuration for SEP                                                                                                    | PDC7B94F8C4BB - Mozilla Firefox                                                                                                    |
| () https://10.106.123.123/ccn                                                                                                    | nadmin/speedDialEdit.do?fkDevice=34499f8f-ff06-4df5-bf9a-0d9fa8059732&tkClass=1                                                                                                    |
| Speed Dial Configuration for                                                                                                    | SEPDC7R94F8C4RR                                                                                                    |
|                                                                                                    |                                                                                                    |
| 🔚 Save 🖳 Close 🦻 Help                                                                                                    | p                                                                                                    |
| 🗐 Save 🖳 Close 🢡 Help                                                                                                    | p                                                                                                    |
| Save 🖳 Close 🦓 Help                                                                                                    |                                                                                                    |
| Save Close ? Help<br>-Status<br>Status: Ready                                                                                                    |                                                                                                    |
| Save Close ? Help                                                                                                    |                                                                                                    |
| Save Close ? Help<br>Status<br>Status: Ready<br>Speed Dial (Button) Settings<br>Number                                                                                                 | Label                                                                                                    |
| Save Close ? Help<br>Status<br>Status: Ready<br>Speed Dial (Button) Settings<br>Number<br>111                                                                                          | s-<br>Label<br>Reception                                                                                                    |
| Save Close P Help<br>Status<br>Status: Ready<br>Speed Dial (Button) Settings<br>Number<br>1<br>111<br>2<br>911                                                                         | s-<br>Label<br>Reception<br>Emergency                                                                                                    |
| Save Close P Help<br>-Status<br>Status: Ready<br>-Speed Dial (Button) Settings<br>Number<br>1<br>111<br>911                                                                            | Label<br>Reception<br>Emergency                                                                                                    |
| Save Close ? Help<br>Status<br>Status: Ready<br>-Speed Dial (Button) Settings<br>Number<br>1<br>111<br>911<br>4                                                                        | Label<br>Reception<br>Emergency                                                                                                    |
| Save Close P Help<br>Status<br>Status: Ready<br>Speed Dial (Button) Settings<br>Number<br>1<br>1<br>1<br>9<br>1<br>4                                                                   | s                                                                                                    |
| Save Close P Help<br>Status<br>Status: Ready<br>Speed Dial (Button) Settings<br>Number<br>1<br>111<br>911<br>4<br>Speed Dial (Abbreviated Dial                                         | Label   Reception   Emergency                                                                                                    |
| Save Close P Help<br>Status<br>Status<br>Status: Ready<br>Speed Dial (Button) Settings<br>Number<br>1<br>1<br>1<br>9<br>1<br>4<br>Speed Dial (Abbreviated Dial<br>Number               | Label                                                                                                    |
| Save Close P Help<br>Status<br>Status: Ready<br>Speed Dial (Button) Settings<br>Number<br>1<br>1<br>1<br>9<br>1<br>4<br>Speed Dial (Abbreviated Dial<br>Number<br>5                    | Label   Reception   Emergency                                                                                                    |
| Save Close Pres<br>Status<br>Status<br>Status: Ready<br>Speed Dial (Button) Settings<br>Number<br>1<br>1<br>1<br>1<br>9<br>1<br>4<br>Speed Dial (Abbreviated Dial<br>Number<br>5<br>6  | P Label Reception Emergency Label Label La |
| Save Close Press<br>Status<br>Status<br>Status: Ready<br>Speed Dial (Button) Settings<br>Number<br>1<br>1<br>1<br>9<br>1<br>4<br>Speed Dial (Abbreviated Dial<br>Number<br>5<br>6<br>7 | P           Label           Reception           Emergency           al) Settings                                                                                                    |

7. [保存して閉**じる]**をクリッ**クします**。

| 😻 Speed Dial Configuration for | r SEPDC7B94F8C4BB - Mozilla Firefox                 |                                 |
|--------------------------------|-----------------------------------------------------|---------------------------------|
| (i) 🔒 https://10.106.123.123   | /ccmadmin/speedDialEdit.do?fkDevice=34499f8f-ff06-4 | df5-bf9a-0d9fa8059732&tkClass=1 |
| Speed Dial Configuration       | for SEPDC7B94F8C4BB                                 |                                 |
| Save Close 2                   | Help                                                |                                 |
| Status<br>Status: Ready        |                                                     |                                 |
| Speed Dial (Button) Sett       | ings                                                |                                 |
| Number                         | Label                                               |                                 |
| 1 111                          | Reception                                           |                                 |
| 2 911                          | Emergency                                           |                                 |

8. これで電話機がリセットされます。これで、電話スクリーンにスピードダイヤルの表示名が 表示されます。

#### エクステンションモビリティによる短縮ダイヤル

**注**: Cisco CallManagerエクステンションモビリティの設定については、このドキュメント では説明しません。この機能の詳細については、『<u>Cisco CallManagerエクステンションモ</u> <u>ビリティ機能ノート</u>』の「Cisco CallManagerエクステンションモビリティの設定チェック リスト」を参照してください。

Cisco CallManagerエクステンションモビリティでスピードダイヤルを設定するには、次の手順を 実行します。

- 1. CM管理クレデンシャルでCallManagerにログインします。
- 2. [Device] > [Device Setting] > [Device Profile]を選択します。

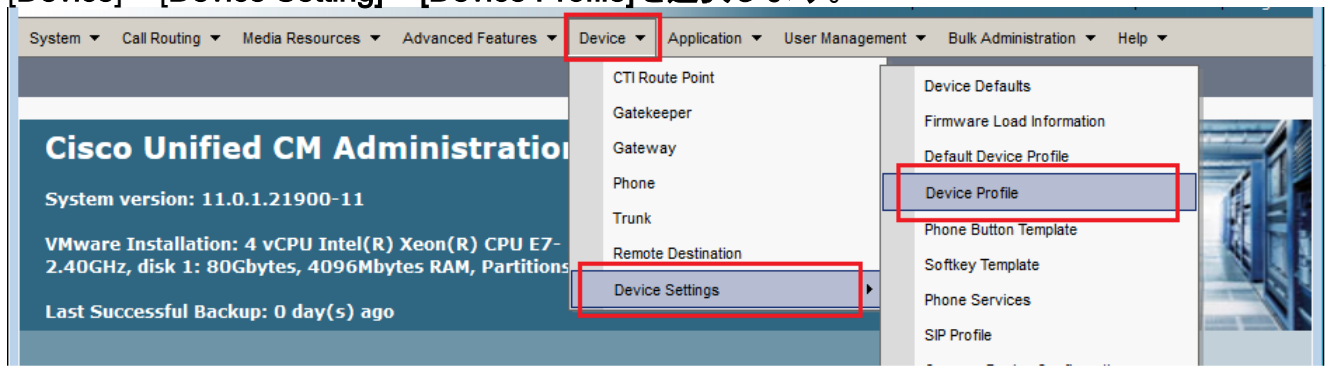

3. プロファイルの検索文字列(オプション)を入力し、「検索」をクリックします。

|    | System 💌             | Call Ro  | uting 🔻 | Media Resources | <b>▼</b> ) | Advanced Featur | es 🔻 | Device 🔻      | Application  | n 🔻   | User Man | agement | •     | Bulk Administration |
|----|----------------------|----------|---------|-----------------|------------|-----------------|------|---------------|--------------|-------|----------|---------|-------|---------------------|
|    | Find and             | List De  | evice P | rofiles         |            |                 |      |               |              |       |          |         |       |                     |
|    |                      | lew      |         |                 |            |                 |      |               |              |       |          |         |       |                     |
|    | _                    |          |         |                 |            |                 |      |               |              |       |          |         |       |                     |
|    | Device               | Profile  | •       |                 |            |                 |      |               |              |       |          |         |       |                     |
|    | Find Devic<br>Profil | ce<br>le | where   | Profile Name    | •          | begins with     | ₹ E  | xtension M    | lobility     |       | Find     | Clear   | Filte | r 🕂 😑               |
|    |                      |          |         | No active que   | ry. Ple    | ease enter you  | sear | ch criteria u | using the op | otion | s above. |         |       |                     |
|    | Add Ne               | w        |         |                 |            |                 |      |               |              |       |          |         |       |                     |
| 4. | プロファ                 | ィル       | 名を      | クリックしま          | ます         | 0               |      |               |              |       |          |         |       |                     |

| Find and L             | ist Device Profiles                                                         |                                              |                                         |                                                                  |                                   |
|------------------------|-----------------------------------------------------------------------------|----------------------------------------------|-----------------------------------------|------------------------------------------------------------------|-----------------------------------|
| Add Ne                 | ew Select All Clear Al                                                      | Delete Selected                              |                                         |                                                                  |                                   |
| -Status                |                                                                             |                                              |                                         |                                                                  |                                   |
| (i) 2 rec              | ords found                                                                  |                                              |                                         |                                                                  |                                   |
| <u> </u>               |                                                                             |                                              |                                         |                                                                  |                                   |
| Device P               | Profile (1 - 2 of 2)                                                        |                                              |                                         | Rows per P                                                       | Page 50 🔻                         |
|                        |                                                                             |                                              |                                         |                                                                  |                                   |
| Find Device<br>Profile | e where Profile Name                                                        | ✓ begins with ✓                              |                                         | Find Clear Filte                                                 | r 🕂 🗖                             |
| Find Device<br>Profile | e where Profile Name Name                                                   | <ul> <li>▶ begins with</li> <li>▼</li> </ul> | Device Type                             | Find Clear Filte<br>Profile Type                                 | r 🕂 📼<br>Copy                     |
| Find Device<br>Profile | e where Profile Name Name  Extension Mobility                               | <ul> <li>▶ begins with</li> <li>▼</li> </ul> | Device Type<br>Cisco 7962               | Find Clear Filte<br>Profile Type<br>User Profile                 | Copy                              |
| Find Device<br>Profile | e where Profile Name Name  Extension Mobility fortest                       | begins with      Description                 | Device Type<br>Cisco 7962<br>Cisco 7975 | Find Clear Filte<br>Profile Type<br>User Profile<br>User Profile | г 🗘 🗖<br>Сору<br>С<br>С<br>С<br>С |
| Find Device<br>Profile | e where Profile Name Name Extension Mobility fortest V Select All Clear All | begins with     Description  Delete Selected | Device Type<br>Cisco 7962<br>Cisco 7975 | Find Clear Filte<br>Profile Type<br>User Profile<br>User Profile | г 🕂 😑<br>Сору<br>В<br>В           |

| Devi | ce Profile Configuration                                         | Related Links: Back To Find/List                      | Go     Go     Go |
|------|------------------------------------------------------------------|-------------------------------------------------------|----------------------------------------------------------------------------------------------------|
|      | Save 🗙 Delete 📋 Copy 🕂 Add New                                   |                                                       |                                                                                                    |
| Stat | us<br>Status: Ready                                              |                                                       | Î                                                                                                    |
| Ass  | ociation<br>Modify Button Items                                  | User Device Profile Information<br>Product Cisco 7962 | E                                                                                                    |
| 1    | The first Line [1] - Add a new DN                                | Type:<br>Device SCCP<br>Protocol:                     |                                                                                                    |
| 3    | Contraction Add a new SD                                         | Device Extension Mobility<br>Profile<br>Name*         |                                                                                                    |
| 4    | ශි <del>කු Add a new SD</del><br>ශික <mark>ු Add a new SD</mark> | Description User Hold < None >                        |                                                                                                    |
| 6    | Can Add a new SD                                                 | Source                                                |                                                                                                    |

6. ポップアップウィンドウで[スピードダイヤル番号(Speed Dial Number)]と[表示テキスト (Display Text)]を設定します。

| Speed Dial Configuration                                                                                     | Help                                                 |                                |
|----------------------------------------------------------------------------------------------------|------------------------------------------------------|--------------------------------|
| Status<br>Status: Ready                                                                                      |                                                      | Ť.                             |
| Speed Dial (Button) Sett                                                                                     | ings<br>Label                                        |                                |
| 1 111<br>2 911                                                                                               | Reception       Emergency                            |                                |
| 4                                                                                                    |                                                      |                                |
| Speed Dial (Abbreviated                                                                                      | Dial) Settings                                       |                                |
| Number       5       6                                                                                       | Label                                                |                                |
| 存して閉 <b>じる]</b> をク                                                                                           | リック <b>します。</b>                                      |                                |
| Speed Dial Configuratio                                                                                      | n for SEPDC7B94F8C4BB - Mozilla Firefox              |                                |
| 10.106.123                                                                                                   | .123/ccmadmin/speedDialEdit.do?tkDevice=34499f8f-ff0 | /6-4df5-bf9a-0d9fa80597328/tkC |
| Speed Dial Confi <u>gura</u> t                                                                               | ion for SEPDC7B94F8C4BB                              |                                |
| Save Close                                                                                                   | 🖓 Help                                               |                                |
| Status                                                                                                    | ở Help                                               |                                |
| Status: Ready                                                                                                | Help                                                 |                                |
| Status<br>Status<br>Status: Ready<br>Speed Dial (Button) S                                                   | P Help                                               |                                |
| Status<br>Status: Ready<br>Speed Dial (Button) S<br>Number                                                   | P Help<br>Settings<br>Label                          |                                |
| Save Close<br>Close<br>Status<br>Status: Ready<br>Close<br>Status: Ready<br>Status: Ready<br>Number<br>1 111 | P Help Settings Label Reception                      |                                |

8. 電話機の短縮ダイヤルを表示するには、ログアウトしてから再度ログインする必要があります。

## トラブルシュート

現在、この設定に関する特定のトラブルシューティング情報はありません。

### 確認

現在、この設定に使用できる確認手順はありません。

### 関連情報

• Cisco 7914拡張モジュールにスピードダイヤルが表示されない

- 音声に関する技術サポート
- <u>音声とユニファイド コミュニケーションに関する製品サポート</u>
- <u>Cisco IP Telephony のトラブルシューティング</u>
- <u>テクニカル サポートとドキュメント Cisco Systems</u>